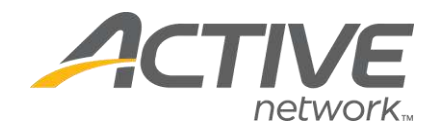

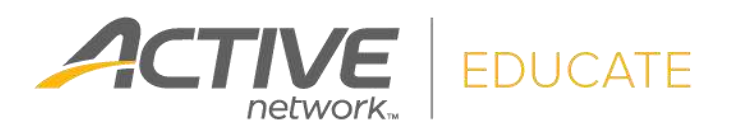

# **Quick Start Guide**

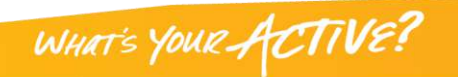

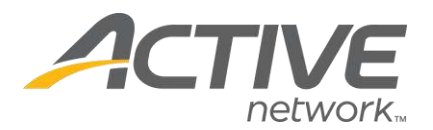

# How to create your user account in the WebStore

It is not necessary to create an account to browse through the store; however, everyone who wishes to purchase something must have a user account.

To learn more about how to access or create your account, click the appropriate option:

- I am a student at this school.
- <u>I am a member of the faculty/staff at this school</u>.
- I am a parent/guardian with one student at this school.
- I am a parent/guardian with multiple students at this school.
- I am a member of the community or Alumni.

**Note:** If you are a student or a member of the faculty/staff at this school, your user account has already been created.

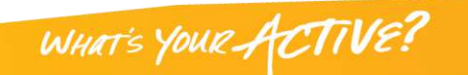

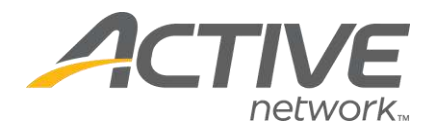

#### Student Accounts in the WebStore

- 1. Your username is your Student ID number. If you are reading the student number from an ID card and it has leading zeros, do not include the zeros. For example, if your student number is 0001234, just type 1234.
- 2. The default password is the student's first initial and last name. After you have logged in, you can change your password.

Default Password Examples:

Suzy Smith = ssmith Suzy Smith-Santos = ssmith-santos Suzy Smith Santos = ssmith santos

**Back to First Page** 

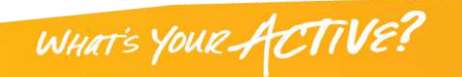

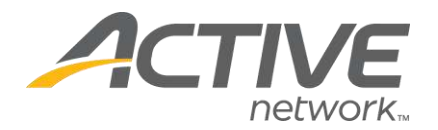

### Faculty/Staff Accounts in the WebStore

- 1. Your username is your Faculty/Staff ID number. If you are reading this number from an ID card and it has leading zeros, do not include the zeros. For example, if your ID number is 0001234, just type 1234.
- 2. The default password is your first initial and last name. After you have logged in, you can change your password.

Default Password Examples:

Suzy Smith = ssmith Suzy Smith-Santos = ssmith-santos Suzy Smith Santos = ssmith santos

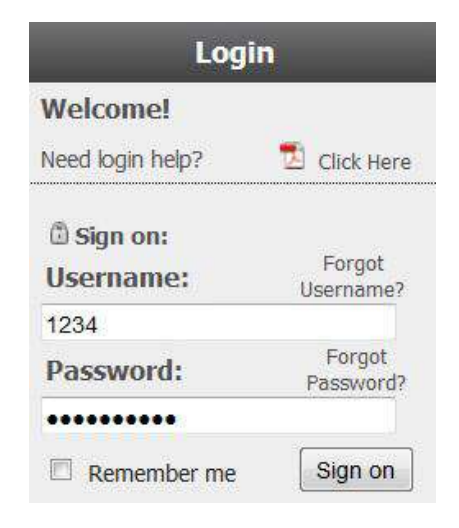

**Note:** Your school may import faculty and staff information differently. If this does not work, please contact the WebStore administrator at your school.

**Back to First Page** 

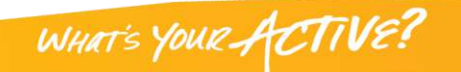

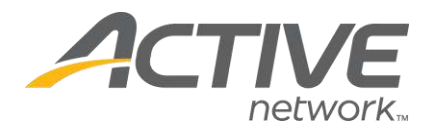

#### Parent/Guardian with one student in the WebStore

- 1. To login to your student's account, the username is your Student's ID number. If you are reading the student number from an ID card and it has leading zeros, do not include the zeros. For example, if your student's number is 0001234, just type 1234.
- 2. The default password is your student's first initial and last name. After you have logged in, you can change your password.

Default Password Examples:

Suzy Smith = ssmith Suzy Smith-Santos = ssmith-santos Suzy Smith Santos = ssmith santos

**Back to First Page** 

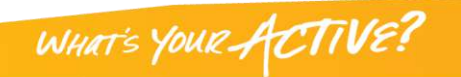

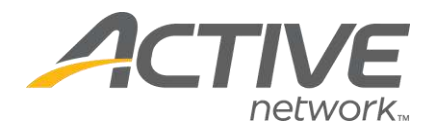

#### Parent/Guardian with multiple students in the WebStore

1. If you have multiple students at this school, you may create an account for yourself and then link all of your students to that account. To create an account, click "My Account" in the top menu bar.

|  | Q |  | Search | Home | My Account | Contact Us |
|--|---|--|--------|------|------------|------------|
|--|---|--|--------|------|------------|------------|

2. On the next page, enter your Billing Information and create a username and password. Click on "Create Account."

| Billi              | ng Ini          | formation                                                                                                    | Salle           |                                    |
|--------------------|-----------------|----------------------------------------------------------------------------------------------------|-----------------|------------------------------------|
| First Name:        | Samantha        |                                                                                                    | *               |                                    |
| Last Name:         | ast Name: Smith |                                                                                                    | *               |                                    |
| Company Name:      |                 |                                                                                                    | ]               |                                    |
| Address 1:         | 123 Main S      | treet                                                                                                    | *               |                                    |
| Address 2:         |                 |                                                                                                    |                 |                                    |
| City:              | San Diego       |                                                                                                    | *               |                                    |
| State or Province: | California      | ~                                                                                                    | *               |                                    |
| Postal Code:       | ode: 92128      |                                                                                                    | *               |                                    |
| Country:           | United Stat     | es 💌                                                                                                    | *               |                                    |
| Phone:             | 619-555-9       | Strate alerente                                                                                                    | Hendre 9        | Account Information                |
| Email Address:     | samantha(       | A Page of the State of the Stat | AND DESCRIPTION | Account Information                |
|                    |                 | Username:                                                                                                    | smithfam        | *                                  |
|                    |                 | Password:                                                                                                    | •••••           | *                                  |
|                    |                 | Confirm Password:                                                                                                    | •••••           | *                                  |
|                    |                 |                                                                                                    | Sign up for th  | ne latest news and special offers! |
|                    |                 | Create Account                                                                                                    | ]               |                                    |

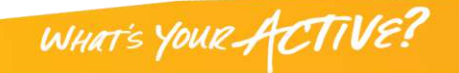

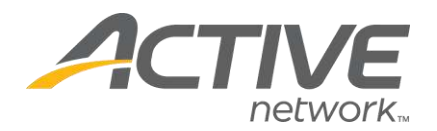

#### Parent/Guardian with multiple students in the WebStore (continued)

3. After receiving a message that your account was successfully created, you will see a message stating that many items in this store can only be purchased by or

for students who are enrolled in this school. At this point, you have the option of adding students to your account so that you can purchase "Customer Required" items. Click on "Yes, add student to my account."

Yes, add student to my account.

No, return to previous page.

4. You will be redirected to the Students tab in the My Account Section. Click on "Add Student." Enter the student's information and click on "Update Student Entry."

| Add Student                                                                                                    |      |  |  |  |  |
|----------------------------------------------------------------------------------------------------|------|--|--|--|--|
| Hint - Student information is initially uploaded to the WebStore in the following manner:                                                                               |      |  |  |  |  |
| <ol> <li>Student ID Number - For example, 123456 or 00123456</li> <li>Password - First initial, Last Name - For example, the password for Sally Smith is ssr</li> </ol> | nith |  |  |  |  |
| Student ID Number: 1234                                                                                                    |      |  |  |  |  |
| Password:                                                                                                    |      |  |  |  |  |
| Update Student Entry                                                                                                    |      |  |  |  |  |
| Cancel                                                                                                    |      |  |  |  |  |

5. You will then receive a message saying the student was successfully added. Now you will be able to purchase "Customer Required" items for this student.

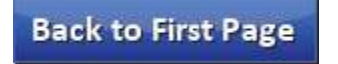

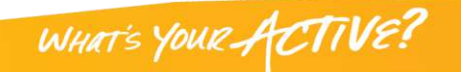

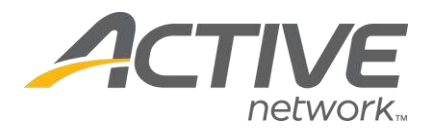

## Community Member cf 5`i a b] in the WebStore

1. Community members need to set up an account before making purchases. To create an account, click "My Account" in the top menu bar.

| ্ | Search | Home | My Account | Contact Us |
|---|--------|------|------------|------------|
|   |        |      |            |            |

- 2. On the next page, enter your Billing Information and create a username and password. Click on "Create Account."
- 3. You will receive a message saying your account was successfully created. That's it!

| Billi              | ng I      | informatio                                                                                                    | n                |                                    |
|--------------------|-----------|----------------------------------------------------------------------------------------------------|------------------|------------------------------------|
| First Name:        | Saman     | tha                                                                                                    | *                |                                    |
| Last Name:         | Smith     |                                                                                                    | *                |                                    |
| Company Name:      |           |                                                                                                    |                  |                                    |
| Address 1:         | 123 Ma    | in Street                                                                                                    | *                |                                    |
| Address 2:         |           |                                                                                                    |                  |                                    |
| City:              | San Diego |                                                                                                    | *                |                                    |
| State or Province: | Califor   | and the second second s | Warmer W         | Account Information                |
| Postal Code:       | 92128     | and the second second sec                                                                                                    | A REAL PROPERTY. | Account Information                |
| Country:           | United    | Username:                                                                                                    | smithfam         | *                                  |
| Phone:             | 619-55    | Password:                                                                                                    | •••••            | *                                  |
| Email Address:     | samar     | Confirm Password:                                                                                                    | •••••            | *                                  |
|                    |           |                                                                                                    | Sign up for th   | ne latest news and special offers! |
|                    |           | Create Account                                                                                                    | ]                |                                    |

**Note:** Some items on the store may only be available for purchase by students that are currently enrolled in the school.

WHAT'S YOUR ACTIVE?

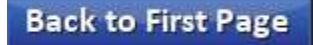